# Guia para Estudantes sobre o ENADE 2024

O Exame Nacional de Desempenho dos Estudantes (ENADE) 2024 é uma avaliação crucial para os alunos concluintes dos cursos de graduação no Brasil. Aplicado pelo Instituto Nacional de Estudos e Pesquisas Educacionais Anísio Teixeira (Inep), o ENADE tem como objetivo avaliar o rendimento dos estudantes em relação aos conteúdos programáticos, competências e habilidades adquiridas durante sua formação acadêmica. Este guia fornecerá informações detalhadas sobre o exame, incluindo quem deve participar, a estrutura do exame, procedimentos de inscrição e muito mais.

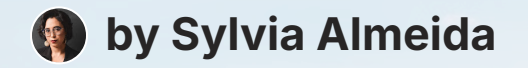

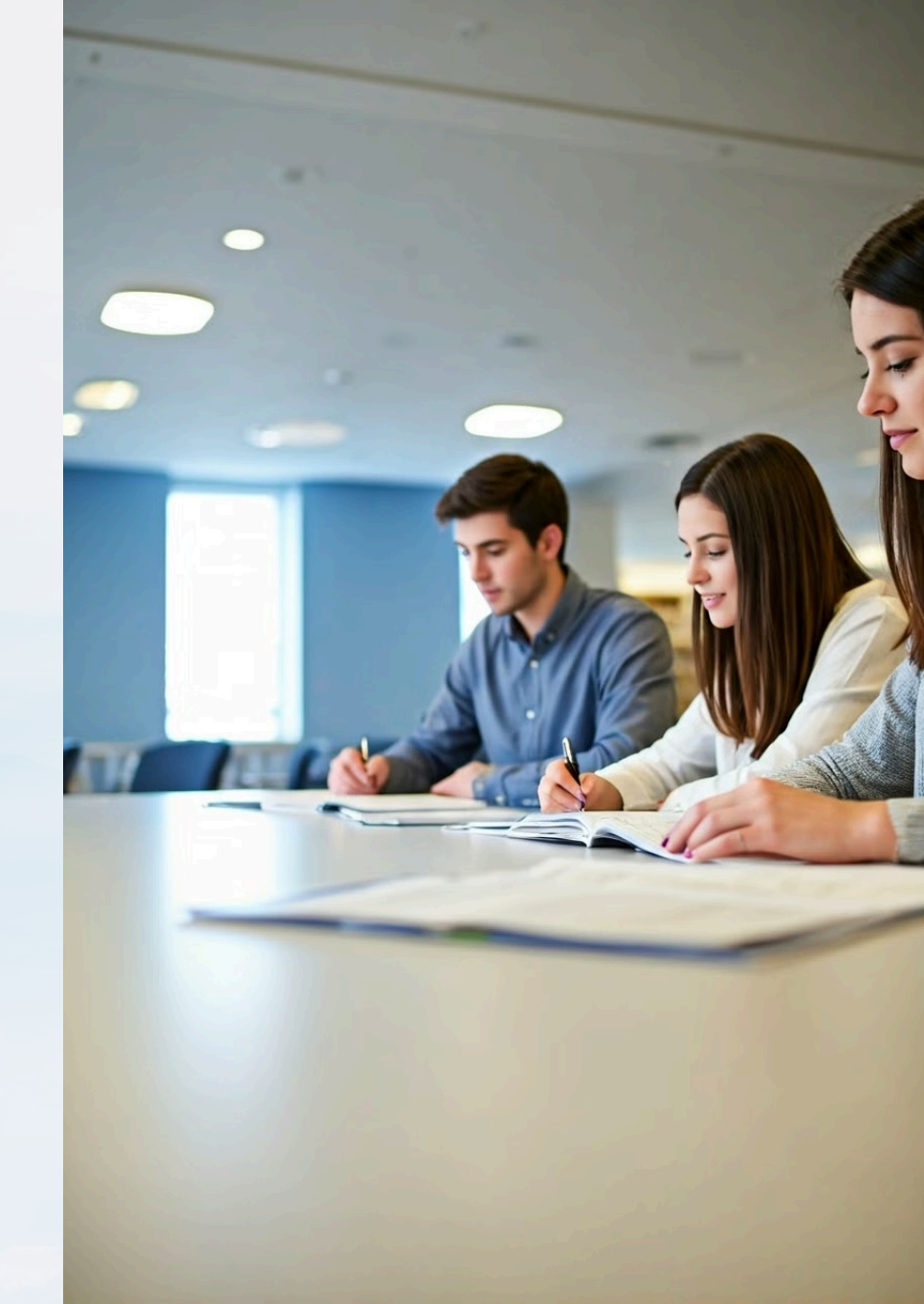

# Quem Deve Participar do ENADE 2024

# Cursos Avaliados

O ENADE 2024 avaliará os cursos de licenciatura em 17 áreas diferentes, incluindo Artes Visuais, Ciências Biológicas, Ciências Sociais, Educação Física, Filosofia, Física, Geografia, História, Letras (Inglês, Português, Espanhol), Matemática, Música, Pedagogia e Química.

# 2 Participação Obrigatória

A participação é obrigatória para todos os alunos concluintes dos cursos avaliados. É fundamental que os estudantes estejam cientes dessa obrigatoriedade para evitar problemas futuros.

# Prazo de Inscrição

3

A inscrição deve ser realizada até 31 de agosto de 2024. Os alunos devem ficar atentos a este prazo para não perderem a oportunidade de participar do exame.

# Estrutura do Exame ENADE 2024

### Prova Teórica

A prova teórica avaliará o conhecimento específico da área e a formação geral docente. Será aplicada em 24 de novembro de 2024, testando os conhecimentos adquiridos ao longo do curso.

### Avaliação Prática

A avaliação prática focará nas competências e habilidades desenvolvidas nos estágios supervisionados obrigatórios. Essa avaliação não irá compor o cálculo do CPC do curso, ela é apenas para critérios diagnóstico do Inep. A avaliação prática será dividida em dois períodos: o primeiro em 2024 e o segundo em 2025, permitindo uma avaliação mais abrangente das habilidades práticas dos estudantes.

### 

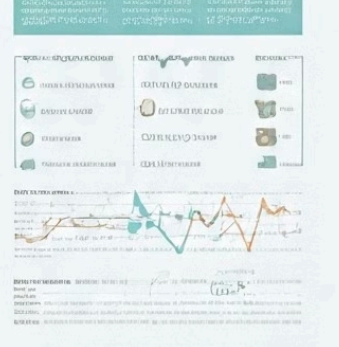

BEING TREASURES and an an annual teacher and an annual sector and an annual sector and an annual sector and an an annual sector and an an annual sector and an an annual sector and an an annual sector and an annual sector and an annual sector an annual sector an annual sector and an

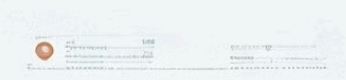

| Guinni           |                  | TREASON STORES        | en unarrite          |                |
|------------------|------------------|-----------------------|----------------------|----------------|
| Bernauffe biere. | IN PROPERTY OF A | IN THE OWNER AND      | en antein bearaitana | · PARTA COLORA |
|                  |                  |                       |                      |                |
|                  |                  |                       |                      |                |
|                  |                  |                       |                      |                |
|                  |                  |                       |                      |                |
|                  |                  |                       |                      |                |
|                  |                  |                       |                      |                |
|                  |                  |                       |                      |                |
| are training to  |                  |                       |                      |                |
| 190              |                  |                       |                      |                |
|                  |                  | a                     | C.D. all treats in   |                |
|                  |                  | 121 21 21 21          |                      |                |
| COLUMN           |                  |                       |                      |                |
|                  |                  |                       |                      |                |
| PERMIT           |                  |                       |                      |                |
| NOT ALL          |                  |                       |                      |                |
|                  |                  |                       |                      |                |
|                  | The state is a   |                       |                      |                |
|                  |                  |                       |                      |                |
|                  | Rational and     |                       |                      |                |
| Desire and       | an and           |                       |                      |                |
| and out          | British          | E 13                  |                      |                |
|                  |                  |                       |                      |                |
|                  |                  |                       |                      |                |
| and the second   |                  |                       |                      |                |
|                  |                  |                       |                      |                |
|                  |                  | and the second second |                      |                |
| and the second   |                  |                       |                      |                |
|                  |                  |                       |                      |                |

| D over                                                         | CONTRACTOR OF A CALIFORNIA CONTRACTOR AND A CALIFORNIA CONTRACTOR AND A CALIFORNIA |
|----------------------------------------------------------------|----------------------------------------------------------------------------------------------------|
| C Gran                                                         | nue strater                                                                                                    |
| 010                                                            | 1 1 0 1 1 1 1 4 1 1 1 4 M 0 D M 1 1 8 0                                                                                                    |
| олиго                                                          | <b>CONTRACTOR</b>                                                                                                    |
| Bet Lon, 41 des els<br>tes Quel d'Alleria<br>Bellier in Liftan | e de 2012 de las comos de la companya de la companya                                                                                                    |
| and the second                                                 | Definition for London                                                                                                    |
|                                                                | The second second s                                                                                                    |
| e                                                              | ALM and                                                                                                    |
| Exant                                                          | MEAN NEALTH BLEMAN                                                                                                    |
|                                                                |                                                                                                    |

We is the LDE on the series are given by contrast the distribution of the series of the series of t

 Dyspect
 PURCOCRETE

 Data to statistication to address of the object register to address of the object registere to address of the objec

Bootnet and a second second s

BACKAN COLO

ADD LODGED INTEGRATION OF DATA The set of the set of the set of

# Matrizes de Referência

# Formação Geral Docente

Esta parte da matriz é comum a todas as licenciaturas, avaliando competências gerais necessárias para a docência.

### **Componente Específico**

Corresponde à área de cada curso avaliado, focando nas competências e conhecimentos específicos de cada disciplina.

### Importância das Matrizes

As matrizes estabelecem o perfil, as competências e os objetos de conhecimento a serem avaliados, guiando a elaboração das provas.

# Cronograma do ENADE 2024 (Parte 1)

A partir de 22 de julho de 2024

Inscrição para a Prova Teórica

Até 31 de agosto de 2024

Inscrição para Avaliação Prática

A partir de 16 de setembro de 2024

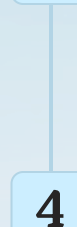

3

1

2

### Preenchimento do Questionário do Estudante

De 1º de setembro a 23 de novembro de 2024

|     |         |      |       |    |    |    |     |      |      |       | F    | 1   | J  | A   | D   | E     |        |        |       |     |    |      |           |       |      |   |
|-----|---------|------|-------|----|----|----|-----|------|------|-------|------|-----|----|-----|-----|-------|--------|--------|-------|-----|----|------|-----------|-------|------|---|
| -   |         |      |       |    |    |    |     |      |      |       |      | 20  | )2 | 4 2 | 202 | 24    |        |        |       |     |    |      |           |       |      |   |
| 1/1 | 5/10/16 | 1 10 | (9 IA | 1  |    |    | IV. |      | 00.0 | 61    | 11 5 | 101 | I  |     | A   | ANI   | 1113   | ,E 1 / | 1 0   | 001 | ľ  | 1    | 110       | 1 2.1 | 04 6 | E |
| 1   |         |      |       |    |    |    | 63  |      |      |       | 111  |     |    |     | 0   |       |        |        | (H)   |     |    | 111  | 9         | 3     | 4    |   |
| 1   | 3       | 3    | 3     | 9  | Q  | 7  | 2   | S    | 3    | 8     | 2    | 3   | 5  |     | R)  |       |        |        |       |     | 1  | 9    | 19        | 13    | 13   |   |
| 3   | 9       | 19   | 17    | 18 | 14 | 19 | 10  | 13   | 11   | 18    | 13   | 10  | 18 |     |     | 9     | 3      | 8      | G     | 7   | 8  | 18   | 10        | 17    | 10   |   |
| 3   | 10      | 10   | 17    | 10 | 52 | 27 | 10  | 10   | 19   | 18    | 18   | 10  | 1  |     | 7   | 19    | 13     | 18     | 10    | 14  | 18 | 23   | 29        | 31    | 23   |   |
| 2   | 29      | 20   | 31    |    |    | -  | ~   | 23   | 23   | 25    | 23   | -1  |    |     | 80  | 23    | 28     | 22     | 27    | 28  | 23 |      |           |       |      |   |
|     |         |      |       |    |    |    |     |      |      |       |      |     |    |     | tra | B/O   | EG     | DI     | 10    | FR  |    |      |           |       |      |   |
|     |         |      |       |    |    |    |     |      |      |       |      |     |    |     |     | 10    |        |        | 10    | 10  | 12 | 112  | 10        |       |      |   |
|     | 10110   | 10   | 10    | 10 | 11 |    | 111 | 000  | 10   |       | * e  | 10  |    |     |     |       |        |        |       |     |    | 192  | 59        |       |      |   |
|     | 10      |      |       | 10 | 13 |    | 123 | 14   |      |       |      | 10  |    |     |     |       |        |        |       |     |    | 01   |           |       | 191  |   |
|     | _       |      |       |    |    |    | 01  |      |      |       |      |     |    |     | 0   |       | 12/01  |        |       |     |    |      |           | 1     | з    |   |
| 1   |         |      |       | 02 |    |    | -   |      |      |       |      |     |    |     |     |       | (3130) | u a sa |       |     |    | 1    | 7         | в     | 9    |   |
| 2   | 9       | 2    | 8     | 8  | 6  | 7  |     |      |      |       |      | 1   | 3  |     | CI  |       |        |        |       | 1   | 2  | 01   | 16        | 10    | 13   |   |
|     | 10      | 10   | 18    | 18 | 27 | 10 | 2   | 6    | 0    | 0     | 7    | 0   | B  |     | 2   | 8     | 8      | 6      | B     | B   | 0  | 22   | 23        | 28    | 28   |   |
| -   | 23      | 29   | 23    | 23 | 27 | 29 | 18  | 11   | 14   | 18    | 14   | 19  | 18 |     | 10  | 11    | 12     | 14     | 14    | 19  | 18 | 23   | 20        | 28    | 29   |   |
| 2   | 51      |      |       |    |    |    | 78  | 75   | 78   | 27    | 21   | 20  | 20 |     | 27  | 25    | 25     | 27     | 29    | 20  | 20 |      |           |       |      |   |
|     |         |      |       |    |    |    | 21  |      | 20   | - /   | 20   |     |    |     |     | 23    |        |        | 23    |     | -  |      |           |       | 11 E |   |
|     |         |      |       |    |    |    |     |      |      |       |      |     |    |     |     |       |        |        |       |     | _  | 2.61 |           |       |      |   |
| AI  | uli     | SRI  |       |    |    |    | 01  | mile | 611  | AQI   |      |     |    |     | 0   | 180   | 80     | 9 LL E | 1. MI | 114 |    | Ø    | 1001      | 188   | .n.v | 1 |
| 1   | -       | m    | 15    | -  | B  | Z  | 0   | 113  | 1    | Z     | 2    | 8   | B  |     | 0,  |       |        | 11     | 713   |     | П  | 0    |           | 100   | PB.  |   |
| 1   | 8       | E FI | 9     | 0  | 10 | 10 | 2   | 2    | 3    | 0     | 18   | 19  | 13 |     | 7   | 2     | 4      | 5      | 6     | 8   | 7  | 2    | 5         | 6     | 7    |   |
| 3   | 19      | TS   | 10    | 10 | 23 | 27 | 10  | 17   | 10   | TB    | 23   | 23  | 23 |     | DA  | 10    | 12     | 10     | 19    | 59  | 28 | 13   | 10        | 50    | 21   |   |
| 3   | za      | 28   | zð    | 27 | 23 | 28 | za  | 25   | 29   | 25    | 23   | 27  | 29 |     | 20  | 28    | 28     | 23     | 28    | 27  | 20 | ZB   | 25        | 27    | 29   |   |
| 1   |         |      |       |    |    |    | 77  |      |      |       |      |     |    |     | 27  | 28    | 31     |        |       |     |    |      |           |       |      |   |
|     |         |      |       |    |    |    |     |      |      |       |      |     |    |     | -   | 1.7   | -      |        | 10    | 00  |    |      |           |       |      |   |
| ł.  | 00      | 10   | 80    | 00 | 20 | 11 |     |      |      |       |      |     |    |     |     | 1.0   | 110    | 18     | 1.0   | 20  | 10 | 2010 | 6.610     |       | 00   |   |
|     |         |      | 0.8   | 10 | 10 |    |     |      |      |       |      |     |    |     |     |       | 6.3    |        |       |     |    |      | 10<br>2.9 |       |      |   |
|     | 33      | 8.9  | 62    |    | 23 |    | D   | 001  | oan  | 1 8 1 | 1.1  |     |    |     | 0/  | 9 D K | 1 00   | 613    | 1     |     |    |      |           |       |      |   |
| 1   | 19      | 13   | E     | s  |    |    | 0)  |      |      |       |      |     |    |     | 0.1 |       |        |        |       |     |    |      |           |       |      |   |
| 1   | з       | 3    | A     | B  | в  | ß  |     |      |      | 1     | 2    | 8   | 4  |     |     |       |        |        | 8     | 2   | 4  | 10   |           |       | 101  |   |
|     | 8       | D    | 18    | 13 | 11 | 18 | A   | 6    | 7    | 8     | 6    | 13  | 14 |     | а   | 6     | 0      | 9      | 8     | Ta  | 13 |      |           |       |      |   |
| 3   |         |      |       |    |    |    |     |      |      |       |      |     |    |     |     | 1000  |        |        |       |     |    |      |           | •     | -    |   |
| 1   | 10      | 10   | 17    | 18 | TÐ | 28 | TO  | 13   | 19   | EB    | 13   | 57  | 10 |     | TD  | 13    | 14     | 14     | 18    | 17  | 17 | 5    | U         | U     | 1    |   |

28 29 29 28 28 28 23

# Cronograma do ENADE 2024 (Parte 2)

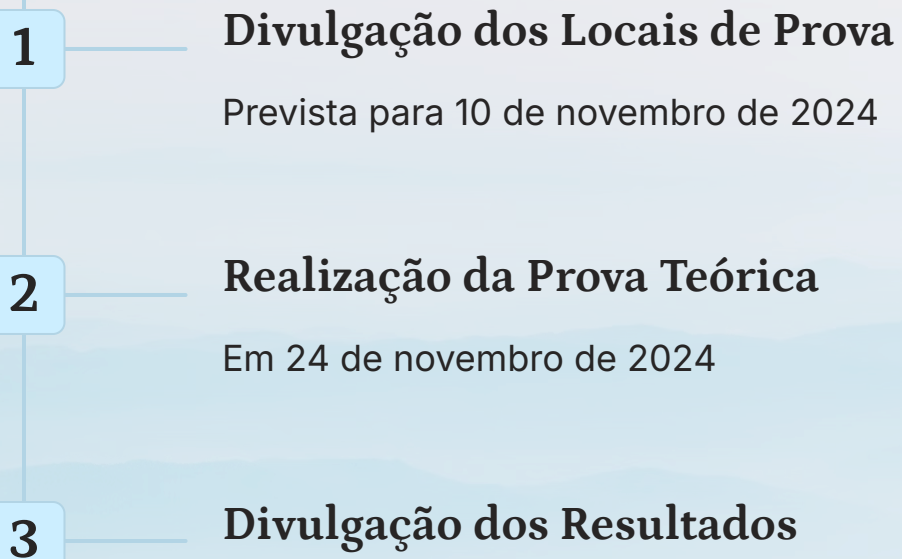

Em 24 de novembro de 2024

Divulgação dos Resultados

Esperada para janeiro de 2025

Entrega dos Diplomas

Até março de 2025

4

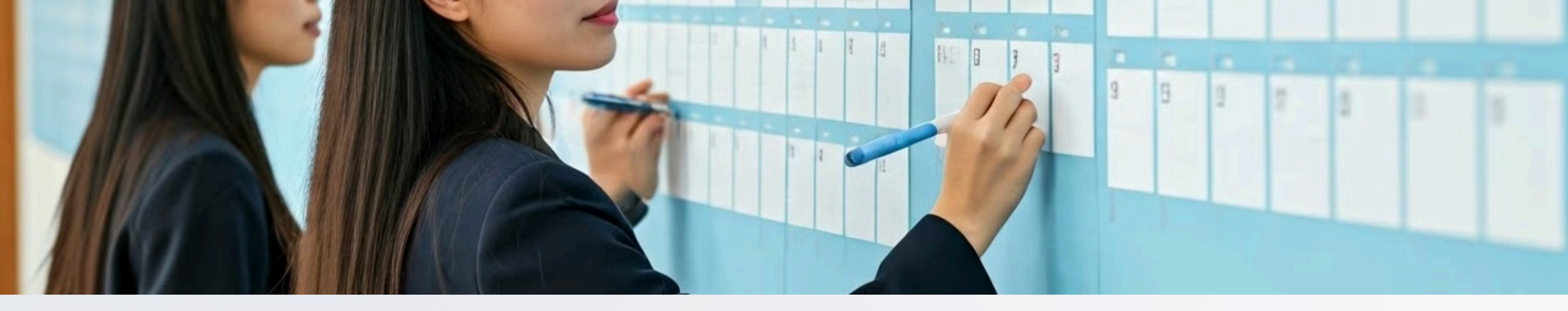

# Cronograma do ENADE 2024 (Parte 3)

# Solicitação de Dispensa

De 25 de novembro a 10 de dezembro de 2024

1

Prova Teórica

24 de novembro de 2024

3

Solicitação de Atendimento Especializado

2

De 1º de setembro a 15 de setembro de 2024

Divulgação do Boletim de Desempenho Individual

4

A partir de março de 2025

# Tutorial para Acesso ao Sistema ENADE (Parte 1)

### Acesse a Plataforma Gov.br

1

2

3

Vá para o site gov.br e faça login com seu CPF e senha. Caso não tenha cadastro, clique em "Crie sua conta" e siga as instruções.

### Acesse o Sistema ENADE

Após o login, navegue até a seção de serviços e procure por "ENADE". Clique no link do Sistema ENADE.

### Preenchimento do Questionário do Estudante

No menu principal, selecione "Questionário do Estudante". Preencha todas as perguntas obrigatórias e clique em "Enviar" ao finalizar.

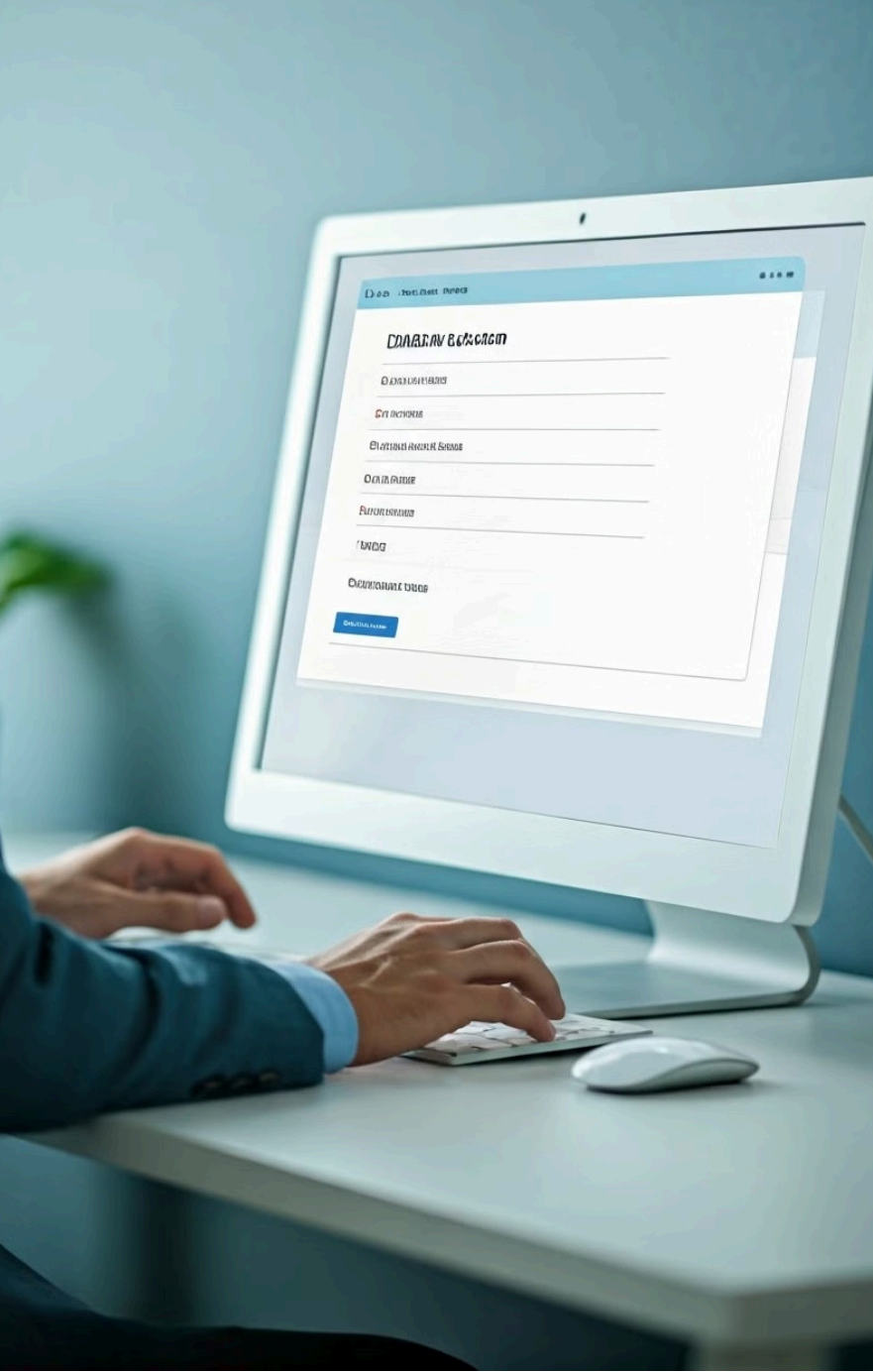

# Tutorial para Acesso ao Sistema ENADE (Parte 2)

# Verificação de Inscrição

No menu principal, clique em "Verificação de Inscrição" para confirmar seus dados e a inscrição para a prova teórica.

# Solicitação de Atendimento Especializado

No menu principal, selecione "Solicitação de Atendimento Especializado". Preencha os dados e anexe os documentos necessários.

## Acesso ao Boletim de Desempenho

Após a divulgação, acesse "Boletim de Desempenho" no menu principal para visualizar seu desempenho individual.

2

1

3

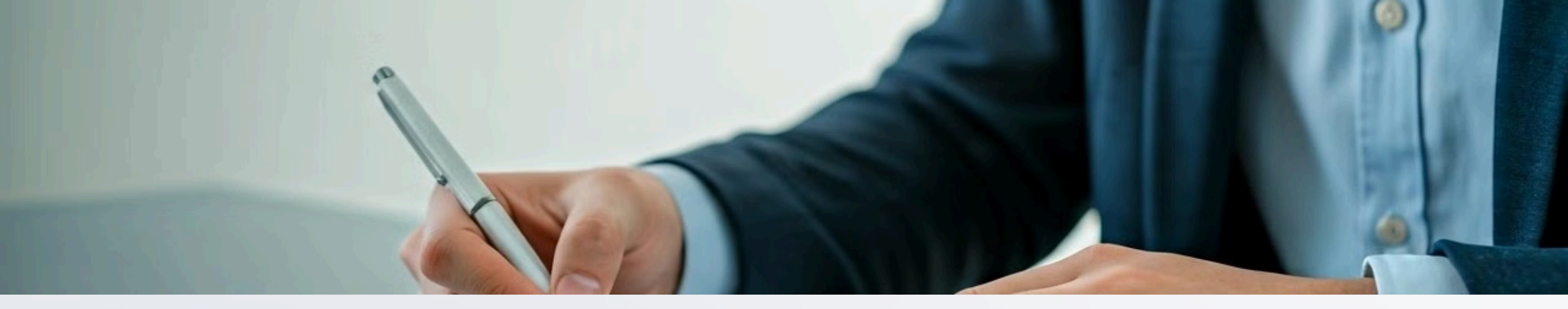

# Solicitação de Dispensa de Prova

2

1

# Prazo para Solicitação

Os estudantes que não puderem realizar a prova devem solicitar dispensa entre 25 de novembro e 10 de dezembro de 2024.

# Processo de Solicitação

A solicitação deve ser feita no Sistema ENADE, anexando documentos comprobatórios da justificativa para a ausência.

### 3

### Critérios para Dispensa

Incluem problemas de saúde (comprovados por atestado médico), compromissos profissionais inadiáveis (comprovados por documento oficial) e outros motivos de força maior (comprovados por documentação pertinente).

# Critérios para Dispensa

2

# Estudantes em Mobilidade Acadêmica:

1

Participantes de programas de mobilidade acadêmica nacional ou internacional durante o período da prova.

# Problemas de Saúde:

Estudantes com problemas de saúde comprovados por laudo médico.

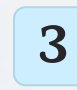

# Licença Maternidade ou Paternidade:

Estudantes em licença maternidade ou paternidade na data do exame.

# **4** Trabalho ou Compromissos Inadiáveis:

Estudantes com compromissos inadiáveis na data da prova, com devida comprovação.

## **5** Motivos de Força Maior:

Situações excepcionais e imprevistas que impeçam a participação na prova, com devida comprovação.

# Prova Teórica do ENADE 2024

| Composição | Questões objetivas e<br>discursivas               |
|------------|---------------------------------------------------|
| Conteúdos  | Formação Geral Docente e<br>Componente Específico |
| Duração    | 4 horas                                           |
| Avaliação  | Escala de 0 a 100                                 |

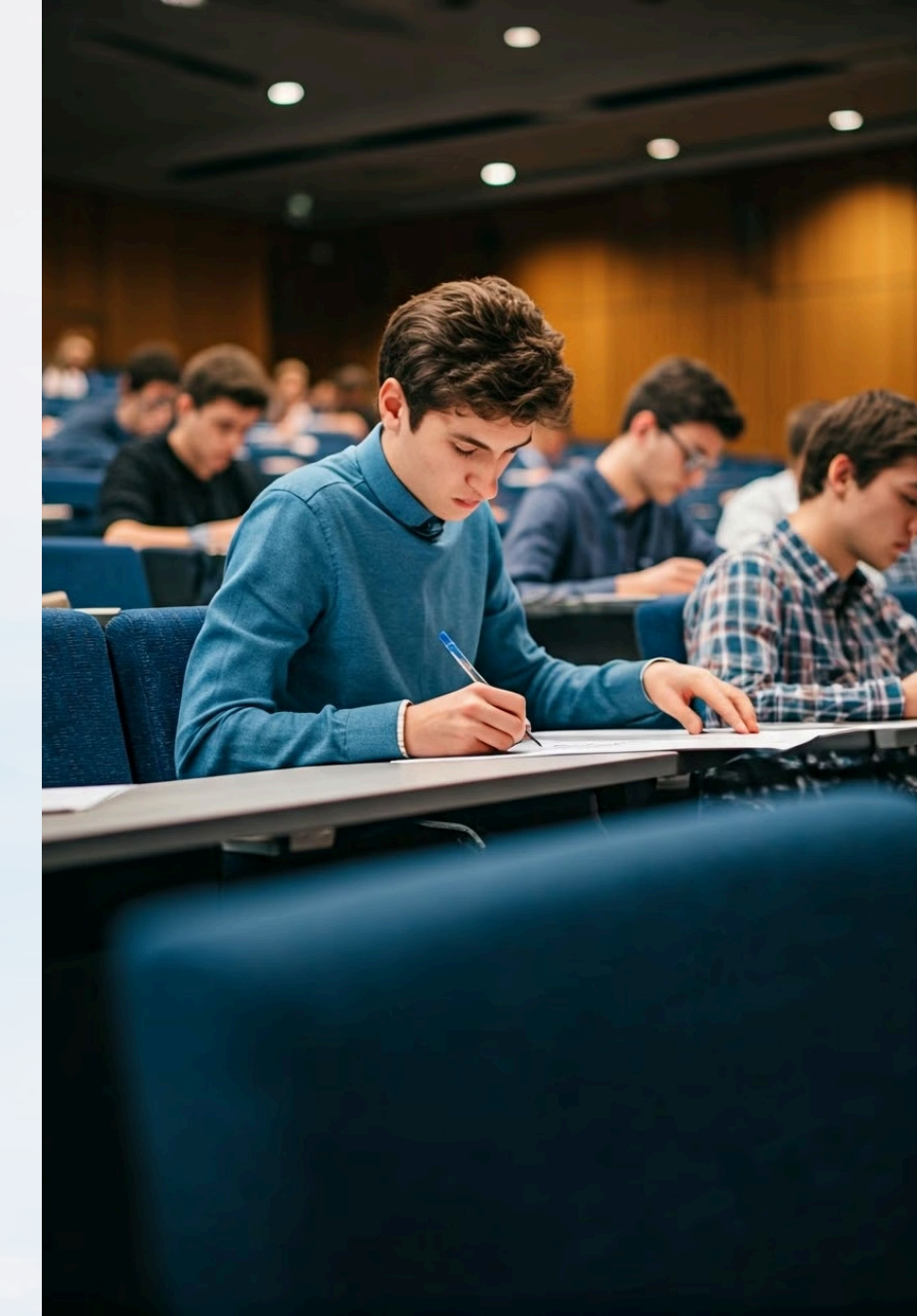

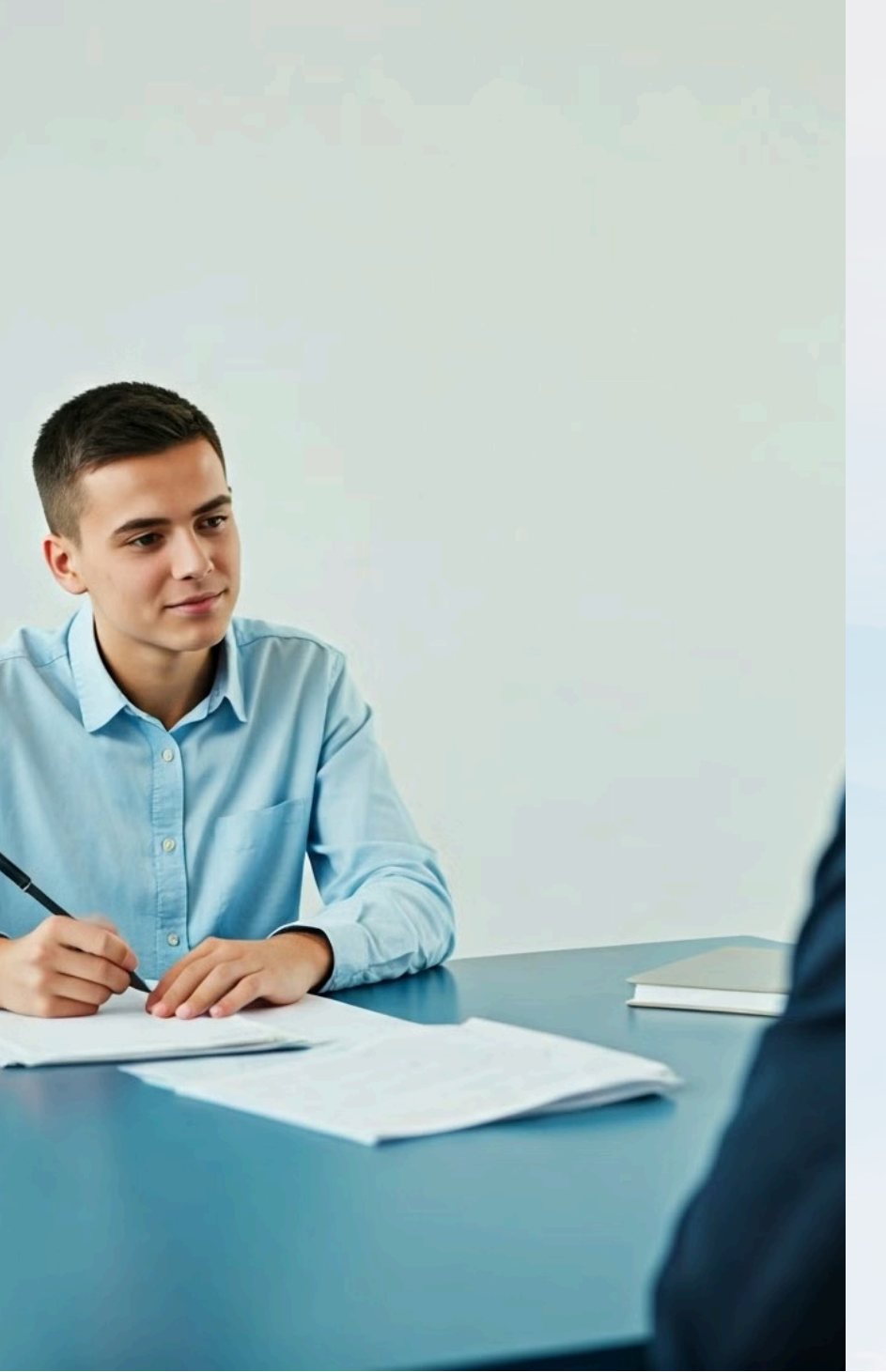

# Avaliação Prática do ENADE 2024

# Composição

A avaliação prática inclui atividades e tarefas realizadas durante os estágios supervisionados obrigatórios.

# Conteúdos

Envolve a aplicação prática dos conhecimentos adquiridos durante o curso, com foco nas competências e habilidades práticas.

# Cronograma

Realizada em dois períodos - o primeiro em 2024 e o segundo em 2025.

# Avaliação

A avaliação prática será considerada juntamente com a prova teórica para compor a nota final do estudante.

# Regularidade dos Estudantes

# Divulgação da Regularidade

1

A relação de regularidade dos estudantes será divulgada em janeiro de 2025.

# 2 Critérios de Irregularidade

Um estudante estará irregular com o ENADE se não realizar a prova teórica, não preencher o Questionário do Estudante, ou não solicitar dispensa de forma adequada e dentro do prazo.

# **3** Importância da Regularidade

A regularidade no ENADE é essencial para a conclusão do curso e obtenção do diploma.

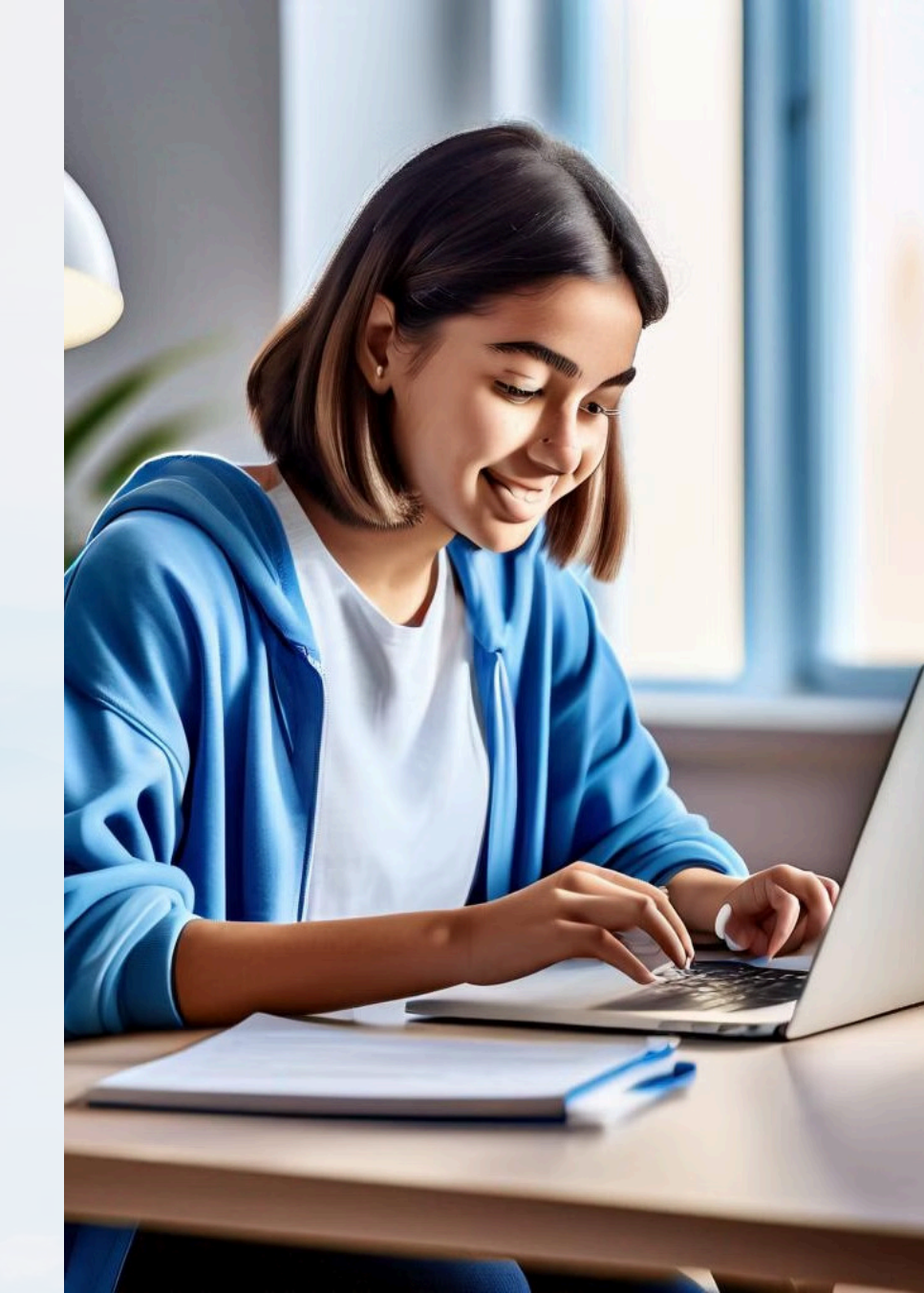

# Passo a Passo para Reclamações e Dificuldades no ENADE 2024

1

2

3

4

5

6

# Identificação do Problema

Verifique o Edital: Antes de qualquer ação, leia atentamente o edital para garantir que você compreende todas as regras e procedimentos do ENADE 2024.

# Utilização do Sistema Enade

Sistema Enade: Caso a questão não seja resolvida pelo coordenador do curso, utilize o Sistema Enade para registrar formalmente sua reclamação. Certifique-se de ter todos os documentos e evidências necessárias para apoiar sua queixa.

# Acompanhamento da Reclamação

Monitoramento: Acompanhe a sua reclamação regularmente pelo Sistema Enade e mantenha-se em contato com o coordenador do curso para atualizações e orientações adicionais.

# Contato com o Coordenador do Curso

Primeiro Ponto de Contato: Se você encontrar alguma dificuldade ou tiver alguma reclamação, o primeiro passo é entrar em contato com o coordenador do seu curso. Eles são responsáveis por ajudar a resolver problemas e fornecer orientações.

# Contato com o INEP

INEP: Se a dificuldade persistir, entre em contato diretamente com o INEP. O contato pode ser feito através dos canais oficiais disponibilizados no portal do INEP, como email ou telefone.

# Solicitação de Assistência Especializada

Assistência Especializada: Se necessário, solicite assistência especializada para casos específicos, como tratamento pelo nome social ou atendimento especializado, conforme as orientações do edital.

# Como Registrar Reclamação no Sistema ENADE

4

5

6

7

8

# Acessar o Portal do INEP 1 Link: Portal do INEP 1 Navegue até a seção dedicada ao ENADE. 2 Acesso ao Painel do Estudante 3

Após o login, vá para o painel do estudante, onde você encontrará várias opções relacionadas ao ENADE.

# Preencher o Formulário de Reclamação

Detalhamento: Insira todas as informações relevantes sobre a sua reclamação. Seja específico sobre o problema encontrado, incluindo datas, locais e qualquer comunicação anterior relacionada ao problema.

Documentação de Suporte: Faça upload de qualquer documento ou evidência que apoie sua reclamação (como capturas de tela, emails, etc.).

Após a submissão, você receberá um número

# Acompanhamento da Reclamação

de protocolo.

# Login no Sistema ENADE

Credenciais Necessárias: Use seu CPF e a senha cadastrada no sistema. Caso não tenha uma conta, você precisará criar uma seguindo as instruções fornecidas na página.

# Selecionar a Opção de Reclamações

No painel do estudante, localize e clique na opção destinada a reclamações e dificuldades. Isso pode estar listado como "Registrar

Reclamação" ou "Suporte".

# Submeter a Reclamação

Revise todas as informações inseridas para garantir que estão corretas e completas. Clique no botão de envio para registrar oficialmente a sua reclamação no sistema.

### Use este número para acompanhar o status da sua reclamação no sistema. Verifique regularmente o painel do estudante e seu e-mail para atualizações ou respostas do INEP.

# Contato Adicional (se necessário)

Caso não receba uma resposta satisfatória ou dentro do prazo esperado, entre em contato com o suporte do INEP através dos canais disponibilizados no portal, como telefone ou e-mail.

# Informações Adicionais

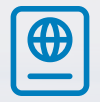

# **Edital Completo**

Para informações detalhadas, consulte o edital completo no site oficial do Inep.

?

## Dúvidas Frequentes

Consulte a seção de perguntas frequentes no site do ENADE para esclarecer dúvidas comuns, bem como, no site do DEAVI

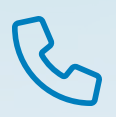

## Suporte

Em caso de problemas técnicos, entre em contato com o suporte do ENADE através dos canais oficiais.

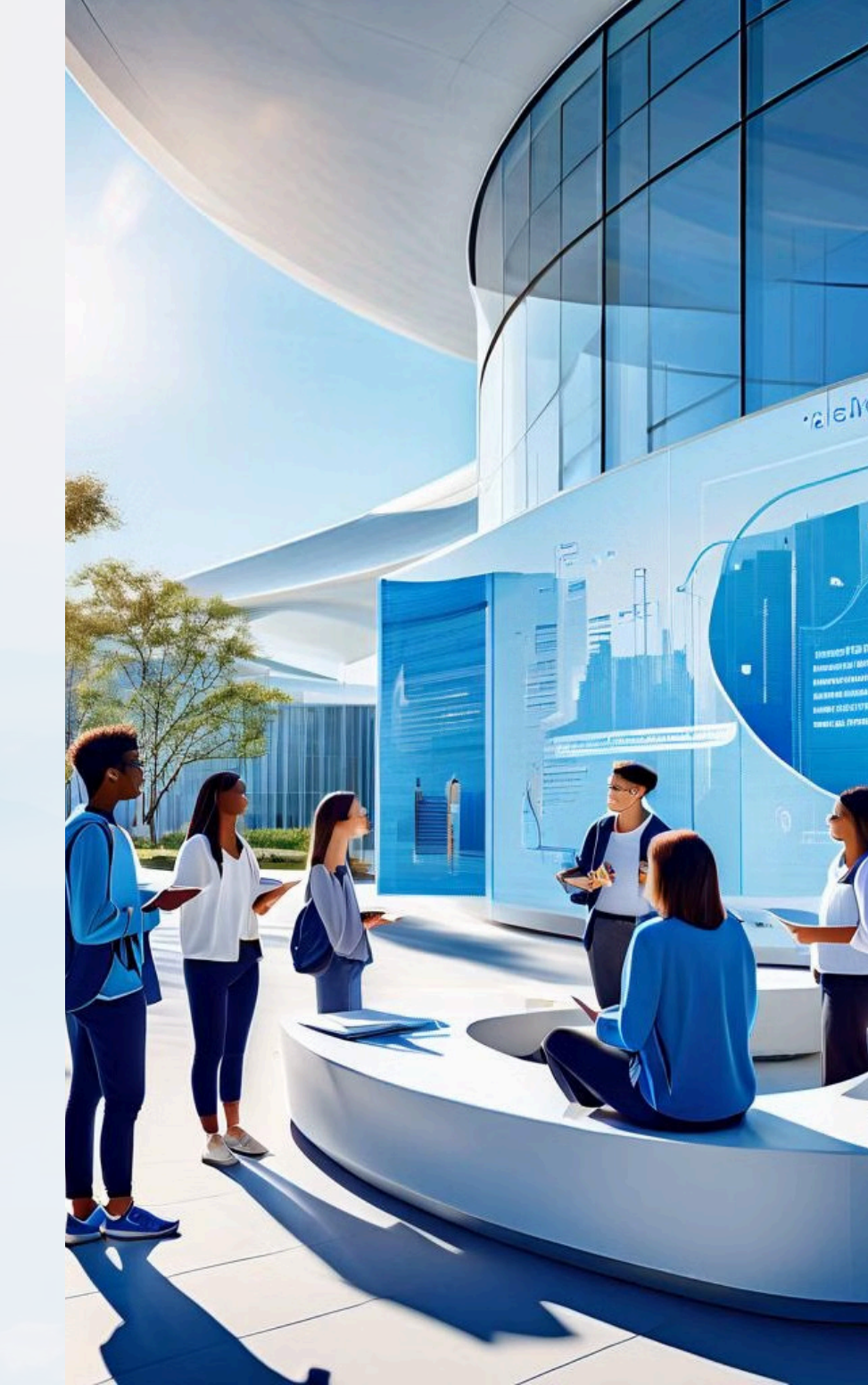

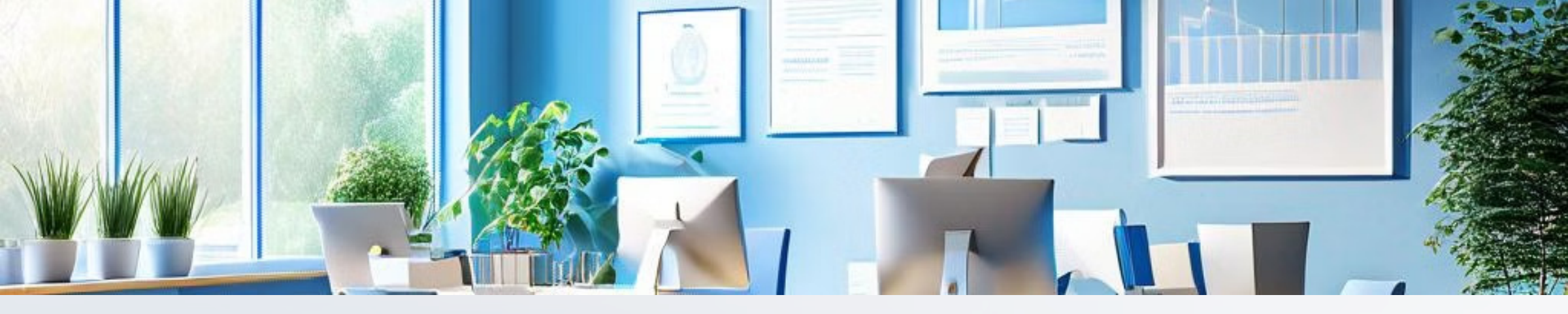

# Equipe Responsável

Departamento de Avaliação e Informação -DEAVI

Úrsula Stephanie Ferreira de Souza

# Membros da Equipe

Cláudia Cristina Brito Pessoa, Eliana da Silva Lopes, Janaina Maiara Nunes de Lima Figueiredo, Myryan Sylvia Sousa de Almeida, Saulo Pego Justiano da Costa

### Contato

Para mais informações ou esclarecimentos, entre em contato com o DEAVI através dos canais oficiais como o email deavi@unifap.br